# Registration Application > Normal Taxpayer/ Composition/ Casual Taxable Person/ Input Service Distributor (ISD)/ SEZ Developer/ SEZ Unit

I am a Normal Taxpayer/ Composition/ Casual Taxable Person/ Input Service Distributor (ISD) / SEZ Developer/ SEZ Unit. How can I register with GST?

The Registration Application for Normal Taxpayer/ Composition/ Casual Taxable Person/ Input Service Distributor (ISD)/ SEZ Developer/ SEZ Unit is same.

For registering yourself as a Normal Taxpayer/ Composition/ Casual Taxable Person/ Input Service Distributor (ISD)/ SEZ Developer/ SEZ Unit, perform the following steps:

- 1. Access the https://www.gst.gov.in/ URL. The GST Home page is displayed.
- 2. Click the Services > Registration > New Registration option. Alternatively, you can also click REGISTER NOW link.

| Home          | Services + |                          |
|---------------|------------|--------------------------|
| Registration  |            |                          |
| New Registrat | ion        | Track Application Status |

The Application form is divided into two parts as Part A and Part B.

Part A:

- 3. The New Registration page is displayed. Select the New Registration option.
- 4. In the I am a drop down list, select the Taxpayer as the type of taxpayer to be registered.
- 5. In the State/UT and District drop down list, select the state for which registration is required and district.
- 6. In the Legal Name of the Business (As mentioned in PAN) field, enter the legal name of your business/ entity as mentioned in the PAN database.
- 7. In the Permanent Account Number (PAN) field, enter PAN of your business or PAN of the Proprietor.

# Note:

- PAN is mandatory for registration with GST.
- In case you don't have PAN, you can apply for PAN. To do so, click the here link.
- 8. In the Email Address field, enter the email address of the Primary Authorized Signatory.
- 9. In the Mobile Number field, enter the valid Indian mobile number of the Primary Authorized Signatory.

Note: Different One Time Password (OTP) will be sent on your email address and mobile number you just mentioned for authentication.

10. In the Type the characters you see in the image below field, enter the captcha text.

11. Click the PROCEED button.

| Leven Registration   Indicates mandatory fields Indicates mandatory fields Indicates fields Indicates fields Indicat                                                                                                    | G Eng |                                                   | e Registration |
|----------------------------------------------------------------------------------------------------|-------|---------------------------------------------------|----------------|
| New Registration   Indicates mandatory fields New Registration Temporary Reference Number (TRN) I am a* Taxpayer Taxpayer State / UT* Select Select Select Select Custrict* Select Select </td <td></td> <td>User Credentials CTP Verification</td> <td></td>                                                                                                    |       | User Credentials CTP Verification                 |                |
| <ul> <li>Indicates mandatory fields</li> <li>New Registration Temporary Reference Number (TRN)</li> <li>I am a* <ul> <li>Taxpayer</li> <li>State / UT*</li> <li>Select</li> <li>District*</li> <li>Select</li> <li>I enter Legal Name of the Business</li> <li>Remanent Account Number (PAN)*</li> <li>Enter Permanent Account Number (PAN)</li> <li>If you don't have PAN, Click here to apply</li> <li>Eg: A ± c 0 ± 1 2 3 4 x</li> <li>Email Address*</li> <li>O TP will be sent to this Email Address</li> </ul> </li> <li>Mobile Number* <ul> <li>Penter Mobile Number</li> <li>Enter Mobile Number</li> </ul> </li> </ul>                                                                                                    |       | New Registration                                  |                |
| <ul> <li>New Registration Temporary Reference Number (TRN)</li> <li>L am a*</li> <li>Taxpayer</li> <li>State / UT*</li> <li>Select</li> <li>District*</li> <li>Select</li> <li>Legal Name of the Business (As mentioned in PAN) *</li> <li>Enter Legal Name of the Business</li> <li>Permanent Account Number (PAN)</li> <li>Enter Permanent Account Number (PAN)</li> <li>If you don't have PAN, Click here to apply</li> <li>Eg: A ± c p ± 1 2 3 4 x</li> <li>Email Address*</li> <li>Enter Email Address</li> <li>O TP will be sent to this Email Address</li> <li>Mobile Number*</li> <li>Penter Mobile Number</li> </ul>                                                                                                    |       | Indicates mandatory fields                        |                |
| I am a* Taxpayer Taxpayer Taxpayer Taxpayer Taxpayer Taxpayer Total Taxpayer Total Total T |       | New Registration Temporary Reference Number (TRN) |                |
| Taxpayer       •         State / UT*       •         Select       •         District*       •         Select       •         Legal Name of the Business (As mentioned in PAN) *       •         Enter Legal Name of the Business       •         Permanent Account Number (PAN)       •         Enter Permanent Account Number (PAN)       •         ● If you don't have PAN, Click here to apply       •         Eg: A ± c p ± 1 2 3 4 x       •         Email Address       •         ● OTP will be sent to this Email Address       •         Mobile Number*       •         •91       Enter Mobile Number                                                                                                    |       | I am a*                                           |                |
| State / UT*   Select   District*   Select   Select   Legal Name of the Business (As mentioned in PAN) *   Enter Legal Name of the Business   Permanent Account Number (PAN)*   Enter Permanent Account Number (PAN)   If you don't have PAN, Click here to apply   Egi A ± c o ± 1 2 3 4 x   Email Address   Imail Address   OTP will be sent to this Email Address   Mobile Number*   +91   Enter Mobile Number                                                                                                    |       | Taxpayer                                          |                |
| Select       •         District •       •         Select       •         Legal Name of the Business (As mentioned in PAN) •       •         Enter Legal Name of the Business       •         Permanent Account Number (PAN) •       •         Enter Permanent Account Number (PAN)       •         • If you don't have PAN, Click here to apply       •         Eg: A to c to the count Number (PAN)       •         • Enter Email Address       •         • OTP will be sent to this Email Address       •         Mobile Number •       •         • 191       Enter Mobile Number                                                                                                    |       | State / UT*                                       |                |
| District* Select IEgal Name of the Business (As mentioned in PAN) * Enter Legal Name of the Business Permanent Account Number (PAN)* Enter Permanent Account Number (PAN) Enter Permanent Account Number (PAN) Enter Permanent Account Number (PAN) Enter Permanent Account Number (PAN) Enter Permanent Account Number (PAN) Enter Permanent Account Number (PAN) Enter Permanent Account Number (PAN) for you don't have PAN, Click here to apply Eg: A = c p = 1 2 3 4 x Email Address Email Address OTP will be sent to this Email Address Mobile Number* F91 Enter Mobile Number                                                                                                    |       | Select .                                          |                |
| Select •   Legal Name of the Business (As mentioned in PAN) *   Enter Legal Name of the Business   Permanent Account Number (PAN)*   Enter Permanent Account Number (PAN)   If you don't have PAN, Click here to apply   Eg: A = c p = 1 2 3 4 x   Email Address*   Imail Address   OTP will be sent to this Email Address   Mobile Number*   +91   Enter Mobile Number                                                                                                    |       | District •                                        |                |
| Legal Name of the Business (As mentioned in PAN) *<br>Enter Legal Name of the Business<br>Permanent Account Number (PAN)*<br>Enter Permanent Account Number (PAN)<br>If you don't have PAN, Click here to apply<br>Eg: A = c p = 1 2 3 4 x<br>Email Address*<br>Enter Email Address<br>I Enter Email Address<br>Mobile Number*<br>+91 Enter Mobile Number                                                                                                    |       | Select                                            |                |
| Enter Legal Name of the Business<br>Permanent Account Number (PAN)*<br>Enter Permanent Account Number (PAN)<br>If you don't have PAN, Click here to apply<br>Eg: A E C D E I 2 3 4 X<br>Email Address*<br>Enter Email Address<br>O OTP will be sent to this Email Address<br>Mobile Number*<br>+91 Enter Mobile Number                                                                                                    |       | Legal Name of the Business (As mentioned in PAN)  |                |
| Permanent Account Number (PAN)*<br>Enter Permanent Account Number (PAN)<br>f If you don't have PAN, Click here to apply<br>Eg: A E C D E I 2 3 4 X<br>Email Address*<br>Enter Email Address<br>f OTP will be sent to this Email Address<br>Mobile Number*<br>f 91 Enter Mobile Number                                                                                                    |       | Enter Legal Name of the Business                  |                |
| Enter Permanent Account Number (PAN)                                                                                                    |       | Permanent Account Number (PAN) *                  |                |
| <ul> <li>If you don't have PAN, Click here to apply</li> <li>Eg: A B C D E I 2 3 4 x</li> <li>Email Address</li> <li>Enter Email Address</li> <li>OTP will be sent to this Email Address</li> <li>Mobile Number</li> <li>+91 Enter Mobile Number:</li> </ul>                                                                                                    |       | Enter Permanent Account Number (PAN)              |                |
| Eg: A B C D E I 2 3 4 X<br>Email Address<br>Enter Email Address<br>OTP will be sent to this Email Address<br>Mobile Number<br>+91 Enter Mobile Number<br>Expression OTP will be sent to this mobile number                                                                                                    |       | If you don't have PAN, Click here to apply        |                |
| Email Address  Enter Email Address  OTP will be sent to this Email Address  Mobile Number  +91 Enter Mobile Number:  Enter Mobile Number:                                                                                                    |       | Eg: A B C D E 1 2 3 4 X                           |                |
| Enter Emil Address     OTP will be sent to this Email Address Mobile Number     +91 Enter Mobile Number     Energate OTP will be sent to this mobile number                                                                                                    |       | Email Address*                                    |                |
| OTP will be sent to this Email Address      Mobile Number      +91 Enter Mobile Number      Expecte OTP will be sent to this mobile number                                                                                                    |       | Enter Emili Address                               |                |
| Hoblie Number*       +91       Enter Mobile Number                                                                                                    |       | OTP will be sent to this Email Address            |                |
| +91 Enter Mobile Number                                                                                                    |       | Mobile Number*                                    |                |
| <ul> <li>Sensete OTP will be sent to this mehlie number.</li> </ul>                                                                                                    |       | +91 Enter Mobile Number                           |                |
| G Separate of P will be sent to this hittorie number                                                                                                    |       | Separate OTP will be sent to this mobile number   |                |
| Type the characters you see in the image below •                                                                                                    |       | Type the characters you see in the image below •  |                |
| <b>977248</b> 0                                                                                                    |       | 9772243 o                                         |                |
|                                                                                                    |       |                                                   |                |
| PROCEED                                                                                                    |       | PROCEED                                           |                |
|                                                                                                    |       |                                                   |                |

The OTP Verification page is displayed.

11. In the Mobile OTP field, enter the OTP you received on your mobile number. OTP is valid only for 10 minutes.

12. In the Email OTP field, enter the OTP you received on your email address. OTP is valid only for 10 minutes.

Note:

- OTP sent to mobile number and email address are separate.
- In case OTP is invalid, try again by clicking the Click here to resend the OTP link. You will receive the OTP on your registered mobile number or email ID again. Enter both the newly received OTPs again.

13. Click the PROCEED button.

| Home    | Services 🗸      | Notifications & Circulars 🗸    | Acts & Rules 🗕                                | Grievance        |                              |
|---------|-----------------|--------------------------------|-----------------------------------------------|------------------|------------------------------|
| Home Re | gistration Veri | fy                             |                                               |                  | English                      |
|         |                 | Verify OTP                     | User Cred                                     | lentials OTP Ver | 2<br>(erification            |
|         |                 | Mobile OTP•                    |                                               | • i              | • indicates mandatory fields |
|         |                 | Enter OTP se<br>Email OTP      | nt to your mobile nu                          | ımber            |                              |
|         |                 | Enter OTP se<br>Need OTP to be | ent to your Email Add<br>e resent? Click here | dress            |                              |
|         |                 |                                |                                               | BA               | BACK PROCEED                 |

The system generated Temporary Reference Number (TRN) is displayed.

Note: You will receive the TRN acknowledgment information on your e-mail address as well as your mobile number.

### 14. Click the PROCEED button.

Alternatively, you can also click Services > Registration > New Registration option and select the Temporary Reference Number (TRN) radio button to login using the TRN.

|                                   | Services 🗸                                                 | Notifications & Circulars 🗸                                                                        | Acts & Rules 🗕       | Grievance       |                                                                                                    |
|-----------------------------------|------------------------------------------------------------|----------------------------------------------------------------------------------------------------|----------------------|-----------------|----------------------------------------------------------------------------------------------------|
| Home Re                           | gistration > Verif                                         | ý                                                                                                  |                      |                 | English                                                                                                    |
| You ha<br>Using this<br>within 15 | ve successfully s<br>s TRN you can ao<br>days, i.e. by ' 0 | ubmitted Part A of the registrat<br>ccess the application from My s<br>9/07/2017 ' using this TRN. | ion process. Your Te | emporary Refere | nce Number (TRN) is 291700001721TRN.<br>T Portal. Part B of the application form needs to be completed<br>PROCEED |

### Part B:

- 15. In the Temporary Reference Number (TRN) field, enter the TRN generated and enter the captcha text as shown on the screen.
- 16. Click the PROCEED button. The Verify OTP page is displayed. You will receive same Mobile OTP and Email OTP. These OTPs are different from the OTPs you received in previous step.

| Home    | Services + | Notifications & Circulars + | Acts & Rules 👻                     | Grievance        |                            |
|---------|------------|-----------------------------|------------------------------------|------------------|----------------------------|
| Home Re | gistration |                             |                                    |                  | English                    |
|         |            |                             | User Cred                          | ientials OTP Ver | 2<br>ification             |
|         |            | New Registra                | ition                              |                  |                            |
|         |            |                             |                                    |                  | indicates mandatory fields |
|         |            | New Regist                  | ration 💿 Tempora                   | ary Reference N  | lumber (TRN)               |
|         |            | Temporary Refer             | ence Number (TRN)                  | •                |                            |
|         |            | Enter Tempora               | ry Reference Numb                  | er (TRN)         |                            |
|         |            | Type the charact            | ers you see in the i               | mage below•      |                            |
|         |            | Enter characte              | rs as displayed in th              | ne CAPTCHA ima   | age                        |
|         |            |                             | <ul> <li>40</li> <li>21</li> </ul> |                  |                            |
|         |            |                             | PR                                 | oceed            |                            |

17. In the Mobile / Email OTP field, enter the OTP you received on your mobile number and email address. OTP is valid only for 10 minutes.

Note:

- OTP sent to mobile number and email address are same.
- In case OTP is invalid, try again by clicking the Need OTP to be resent> Click here link. You will receive the OTP on your
  registered mobile number or email ID again.

Enter the newly received OTP again. 18. Click the PROCEED button.

| Home    | Services +      | Notifications & Circulars 🗸 | Acts & Rules 🗸       | Grievance                    |         |
|---------|-----------------|-----------------------------|----------------------|------------------------------|---------|
| Home Re | gistration Veri | fy                          |                      |                              | English |
|         |                 |                             | User Cred            | entials OTP Verification     |         |
|         |                 | Verify OTP                  |                      |                              |         |
|         |                 | Mobile / Email              | OTP •                | • indicates mandatory fields |         |
|         |                 | • Fill OTP sent             | to Mobile and Email  |                              |         |
|         |                 | Need OTP to be              | e resent? Click here |                              |         |
|         |                 |                             |                      | BACK PROCEED                 |         |

19. The My Saved Application page is displayed. Under the Action column, click the Edit icon (icon in blue square with white pen).

Note:

• Notice the expiry date shown below in the screenshot. If the applicant doesn't submit the application within 15 days, TRN and the entire information filled against that TRN will be purged after 15 days.

• The status of the registration application is 'Draft' unless the application is submitted. Once the application is submitted, the status is changed to 'Pending for Validation'.

| iboard                             |                        |                       |      |                      |          |             |        | Ø E    |
|------------------------------------|------------------------|-----------------------|------|----------------------|----------|-------------|--------|--------|
| y Saved App <mark>l</mark> i       | cation                 |                       |      |                      |          |             |        |        |
| Creation Date                      |                        | Form No.              |      | Form Descriptio      | n        | Expiry Date | Status | Action |
| 24/06/2017                         |                        | GST REG-01            | Appl | ication for New Regi | stration | 09/07/2017  | Draft  | 1      |
| ack Applicatic<br>u do not have an | on Statu<br>y submitte | IS<br>ed applications |      |                      |          |             |        |        |

The Registration Application form with various tabs is displayed.

On the top of the page, there are ten tabs as Business Details, Promoter/ Partners, Authorized Signatory, Authorized Representative, Principal Place of Business, Additional Places of Business, Goods and Services, Bank Accounts, State Specific Information and Verification. Click each tab to enter the details.

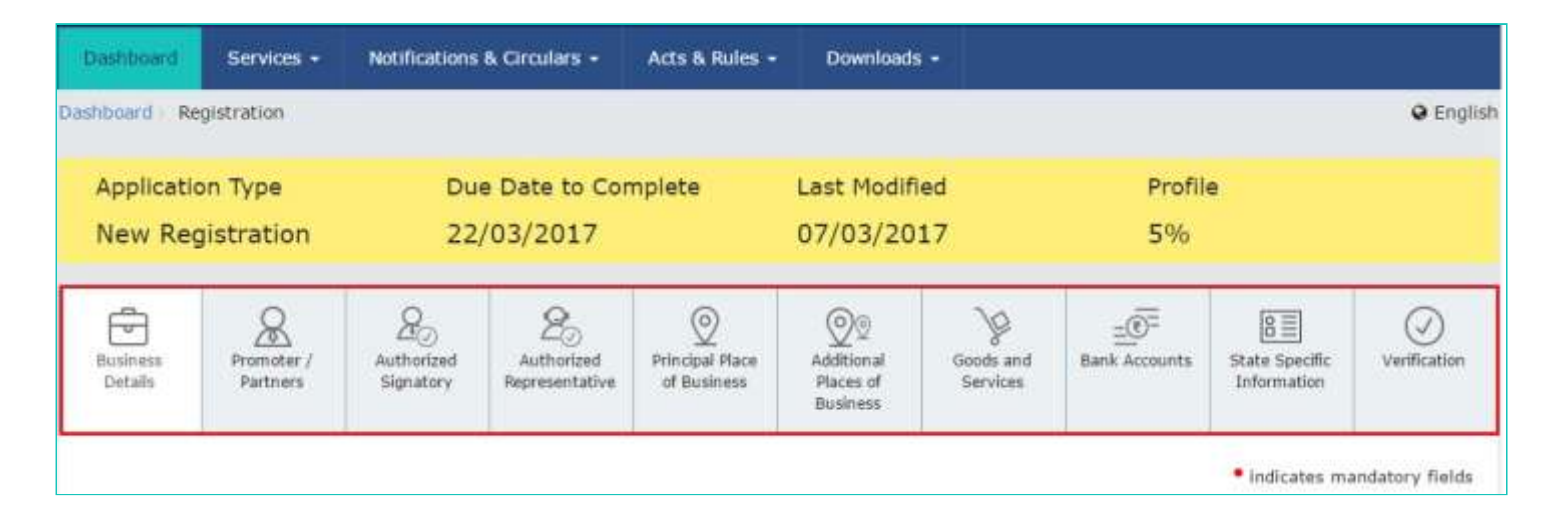

Business Details tab:

The Business Details tab is selected by default. This tab displays the information to be filled for the business details required for registration.

a) In the Trade Name field, enter the trade name of your business. Note:

Trade name of the business is different from the legal name of the business.

- b) In the Constitution of Business drop-down list, select the type of constitution of your business. This will be validated with the CBDT Database for a match with the PAN entered in Part A of the form.
- c) In the District and Sector/ Circle / Ward / Charge/ Unit drop-down list, select the district and sector/circle/ward/charge/unit number of your business.
- d) In the Commissionerate Code, Division Code and Range Code drop-down list, select the appropriate choice.

Note:

#### Apply for Registration Normal Taxpayer

In case you don't know the Center Jurisdiction, click the link to know about your Center Jurisdiction.

e) In the Option for Composition field, select Yes in case you want to opt for the Composition Levy, or else select No. In case of Yes

a. Select the checkbox for accepting the declaration for opting for Composition Levy.

# Note:

A regular taxpayer can opt under the Composition Levy if the

Taxpayer expects likely aggregate turnover will remain below the threshold limit specified for availing the Composition Levy. f) Select the Date of commencement of Business using the calendar.

g) Select the Date on which liability to register arises using the calendar.

Note:

- The registration for a normal taxpayer shall be effective from the date on which the person becomes liable for registration if he files the application for new registration within 30 days from the date on which the liability to register arises. however, in case of delay in filing of application of New Registration, the date of liability to register remains same but effective date of registration shall be the date of grant of registration.
- A casual taxable person shall electronically submit an application at least five days prior to the commencement of business.
- In case of Casual Taxpayer, date on which liability to register arises is auto filled.
- In case of Reason to obtain Registration selected as Voluntary Basis, this field is disabled and visible.
- h) In the Are you applying for registration as a casual taxable person? field, select Yes in case you are a casual dealer, or else select No

# In case of Yes

a. In the Estimated supplies and Estimated Net Tax Liability field, enter the estimated turnover and Net Tax Liability.b. The casual taxpayer may opt to pay the estimated tax liability by clicking the CREATE CHALLAN button.Note:

• Casual taxable person means a person who occasionally undertakes transactions involving supply of goods and/ or services in a taxable territory where he has no fixed place of business.

• A person applying for registration as a casual taxable person while submitting the Application form creates a Challan and a Provisional GSTIN is generated by the GST Portal for making advance deposit of tax and the acknowledgement is issued electronically only after the deposit is made in the electronic cash ledger. i) In the Reason to obtain registration drop-down list, select the reason of liability to obtain registration for your business.

Note: In case you want to register as Input Service Distributor (ISD), all you need to do is select Input Service Distributor only under Reason to obtain registration in the Business Details section of PART B of the New Registration Application.

| Select                                             | Division  | Code•                   |             | Range Code•                      |             |
|----------------------------------------------------|-----------|-------------------------|-------------|----------------------------------|-------------|
| Crossing the Threshold                             | Bimbion   | 0000                    |             | range code                       |             |
| Inter-State supply                                 | Select    |                         |             | Select                           |             |
| Liability to pay as recipient of goods or services | 6         |                         | 1           | 1                                |             |
| Transfer / Succession of business                  |           |                         |             |                                  |             |
| Death of the Proprietor                            |           |                         |             |                                  |             |
| De-merger                                          |           |                         |             |                                  |             |
| Change in constitution of business                 |           |                         |             |                                  |             |
| Merger / Amalgamation                              |           |                         |             |                                  |             |
| E-Commerce Operator                                |           |                         |             |                                  |             |
| Voluntary Radia                                    |           |                         |             |                                  |             |
| Input Service Distributor only                     | 1         |                         |             |                                  |             |
| Supplies on behalf of other taxable Person         | 1         |                         |             |                                  |             |
| SEZ Unit                                           |           |                         |             |                                  |             |
| SEZ Developer                                      |           |                         |             |                                  |             |
| Others                                             | Date of o | commencement of Busines | s*          | Date on which liability to regis | ster arises |
| Select T                                           | From      | DD/MM/YYYY              | <b>#</b>    | DD/MM/YYYY                       |             |
|                                                    |           |                         | - Alexandre |                                  |             |
| cate Existing Registrations                        |           |                         |             |                                  |             |
|                                                    | NI-       | Data of D               |             |                                  |             |

Note: In case you want to register as SEZ Unit, all you need to do is select SEZ Unit under Reason to obtain registration in the Business Details section of PART B of the New Registration Application.

| Crossing the Threshold                                                                                                    |                                                                                        | Division | Code•                  |     | Range Code*                     |             |
|----------------------------------------------------------------------------------------------------|----------------------------------------------------------------------------------------|----------|------------------------|-----|---------------------------------|-------------|
| Inter-State supply                                                                                                    |                                                                                        | Select   |                        |     | Select                          | ,           |
| Liability to pay as recipien<br>Transfer / Succession of bi<br>Death of the Proprietor<br>De-merger<br>Change in constitution of I<br>Merger /Amalgamation<br>E-Commerce Operator<br>Selling through e-Commer<br>Voluntary Basis<br>Input Service Distributor of<br>Supplies on behalf of othe | t of goods or service<br>usiness<br>ousiness<br>rce portal<br>only<br>r taxable Person | S        |                        |     |                                 |             |
| SEZ Unit                                                                                                    |                                                                                        |          |                        |     |                                 |             |
| SEZ Developer<br>Others                                                                                                    |                                                                                        | Date of  | commencement of Busine | ss• | Date on which liability to regi | ster arises |
|                                                                                                    |                                                                                        | E.e.     | DD MMADAAAA            | 00  | DD/MM 0000/                     |             |

Note: In case you want to register as SEZ Developer, all you need to do is select SEZ Developer under Reason to obtain registration in the Business Details section of PART B of the New Registration Application.

|                                         |                | Code-                    |                | Range Code*                                                                                                    |                                                                                                    |
|-----------------------------------------|----------------|--------------------------|----------------|----------------------------------------------------------------------------------------------------|----------------------------------------------------------------------------------------------------|
| ds or services                          | Select         |                          | •              | Select                                                                                                    |                                                                                                    |
| al<br>e Person                          |                |                          |                |                                                                                                    |                                                                                                    |
|                                         |                |                          |                |                                                                                                    |                                                                                                    |
|                                         | Date of o      | commencement of Busine   | 255            | Date on which liability to regi                                                                                                    | ister arises                                                                                                    |
|                                         | From           | DD/MM/YYYY               | 曲              | DD/MM/YYYY                                                                                                    |                                                                                                    |
| ( i i i i i i i i i i i i i i i i i i i | Is or services | select<br>ds or services | Is or services | Is or services Iselect Is or services Interpretation Interpretation Interpretatio Interpretation Interpretation Interpretation | select select select select select below below by the select below below by the select select |

j)In the Indicate Existing Registrations section, select the existing registration type, Registration No. and Date of Registration. Click the Add button.

Note:

You can include registration type as Central Sales Tax Registration Number, Central Excise Registration Number, Service Tax Registration Number etc.

I) Click the SAVE & CONTINUE button. You will notice a blue tick on the Business Details section indicating the completion of the tab information and notice the Profile indicating the percentage completion of the application form.

11/8/2017

| Application Type                                                                                                    | Due                     | Date to Con                     | nplete                             | Last Modified                       |                       | Profile                       | e                             |             |
|----------------------------------------------------------------------------------------------------|-------------------------|---------------------------------|------------------------------------|-------------------------------------|-----------------------|-------------------------------|-------------------------------|-------------|
| New Registration                                                                                                    | 08/0                    | 07/2017                         |                                    | 24/06/2017                          | '                     | 24%                           |                               |             |
| <b>→</b> &                                                                                                    | 20                      | 20                              | 0                                  | 00                                  | Þ                     |                               | 8                             | Ø           |
| usiness Promoter /<br>Details Partners                                                                                                    | Authorized<br>Signatory | Authorized<br>Representative    | Principal Place<br>of Business     | Additional<br>Places of<br>Business | Goods and<br>Services | Bank Accounts                 | State Specific<br>Information | Verifica    |
| etails of your Business                                                                                                    |                         |                                 | 51 - 22                            |                                     |                       |                               | • indicates m                 | andatory fi |
| Legal Name of the Business<br>PALSIN SHIRA                                                                                                |                         | Perman<br>GDDPS                 | ent Account Nur<br>5083K           | mber (PAN)                          |                       |                               |                               |             |
| Trade Name                                                                                                    |                         | Constitu                        | ition of Busines                   | s (Select Appropriat                | te)*                  |                               |                               |             |
| Enter Trade Name                                                                                                    |                         | Selec                           | t                                  |                                     |                       |                               |                               |             |
| Name of the State<br>Delhi                                                                                                    | t                       |                                 | State<br>ward                      | a Jurisdiction                      |                       |                               |                               |             |
| ector / Circle / Ward /Charg                                                                                                    | e / Unit•               |                                 |                                    |                                     |                       |                               |                               |             |
| Select                                                                                                    |                         | Ψ.                              |                                    |                                     |                       |                               |                               |             |
| enter Jurisdiction ( 🛈 Refer                                                                                                    | the link 🛿 for Ce       | nter Jurisdictior<br>Division ( | )<br>Code•                         |                                     | Range                 | Code                          |                               |             |
| Select                                                                                                    |                         | Select                          |                                    |                                     | * Sele                | ect                           |                               | *           |
| re you applying for registrat                                                                                                    | ion as a casual         |                                 |                                    |                                     |                       |                               |                               |             |
| ption For Composition () ()                                                                                                    |                         |                                 |                                    |                                     |                       |                               |                               |             |
| eason to obtain registration                                                                                                    |                         | Date of c                       | ommencement                        | of Business                         | Date o                | on which liability            | to register aris              | es •        |
| ption For Composition 🖲 🖨                                                                                                    | •                       | Date of c                       | ommencement<br>DD/MM/YYYY          | of Business                         | Date o                | on which liability<br>MM/YYYY | to register aris              | es•         |
| eason to obtain registration<br>Select                                                                                                    | ns                      | Date of c                       | ommencement<br>DD/MM/YYYY          | of Business*                        | Date o                | on which liability            | to register aris              | es*         |
| ption For Composition 🖲 🖨<br>No<br>Reason to obtain registration<br>Select<br>cate Existing Registration<br>rpe of Registration<br>Select | nS<br>Registr           | Terration No.                   | ommencement<br>DD/MM/YYYY<br>umber | of Business•<br>Date of Registratio | Date of DD/I          | on which liability            | to register aris              | es•         |

| Applicatio          | n Type                 | be Due Date to Complete Las |                              | Last Modifi                    | Last Modified Profile               |                       |               | _                            |              |
|---------------------|------------------------|-----------------------------|------------------------------|--------------------------------|-------------------------------------|-----------------------|---------------|------------------------------|--------------|
| New Reg             | Iistration             | tion 19/04/2017 04          |                              | 04/04/20                       | 04/04/2017 32%                      |                       |               |                              |              |
| Business<br>Details | Promoter /<br>Partners | Authorized<br>Signatory     | Authorized<br>Representative | Principal Place<br>of Business | Additional<br>Places of<br>Business | Goods and<br>Services | Eank Accounts | State Spedfic<br>Information | Verification |

Promoter/ Partners tab:

This tab page displays the details of the stakeholders chosen in the constitution of business detail. You can enter details of upto 10 Promoters or Partners.

a) In the Personal Information section, enter the personal details of the stakeholder like name, date of birth, address, mobile number, email address and gender.

- b) In the Identity Information section, enter the official information of the stakeholder.
  - i. In the Designation / Status field, enter the designation of the stakeholder.
  - ii. In the Director Identification Number (DIN) field, enter the DIN of the stakeholder issued by Ministry of Corporate Affairs. This number is not mandatory in case of proprietorship.

# Note:

DIN number is mandatory in case of:

- Private Limited Company
- Public Limited Company
- Public Sector Undertaking
- Unlimited Company
- Foreign Company registered in India iii. In case you are a citizen of India, select Yes or else select No. In case of NO, In the Passport Number field, enter the passport number. iv. In the Permanent Account Number (PAN) field, enter the PAN of the stakeholder. v. In the Aadhaar Number field, enter the Aadhar number of the stakeholder.

# Note:

If you provide your Aadhaar here, (other than companies / LLP) you can sign your returns etc. using e-Sign based on Aadhaar without requirement of Digital Signature if you are also the authorized signatory.

c) In the Residential Address in India section, enter the address details of the stakeholder. Based on the State selected, select the district and enter the corresponding pin code.

d) In the Document Upload section, click the Choose file button. Navigate and upload the photograph of the stakeholder.

Note: You can upload PDF or JPEG files with maximum file size for upload of as 1 MB.

e) In case the promoter or partner is also the authorized signatory, select the Also Authorized Signatory as Yes and details will be auto-populated in the Authorized Signatory tab. f) Click the SAVE & CONTINUE button.

Note: To add more details of promoter or partner, click the ADD NEW button and repeat the steps each time after adding the details of the stakeholder

| Dashboard Promoter / Partners |                      |               |         | @ English |
|-------------------------------|----------------------|---------------|---------|-----------|
| Application Type              | Due Date to Complete | Last Modified | Profile |           |

| Image: Second Second                                | New Registration                                      | 08/                            | 07/2017                            |                                | 24/06/20                            | 17                    | 24%                                   |                        |              |  |
|----------------------------------------------------------------------------------------------------|-------------------------------------------------------|--------------------------------|------------------------------------|--------------------------------|-------------------------------------|-----------------------|---------------------------------------|------------------------|--------------|--|
| elais of Proprietor   Personal Information   Name of Person   First Name   Information   Name of Farane   Enter Phildle Name   Enter Phildle Name   Enter Chall Address   Enter Chall Name   Enter Chall Name   Enter Chall Name   Enter Chall Name   Enter Chall Name   Enter Chall Name   Enter Chall Name   Enter Chall Name   Enter Chall Name   Enter Chall Name   Enter Chall Name   Enter Chall Name   Enter Chall Name   Enter Status Name   Enter Status Name   Enter Status Name   Enter Status Name   Enter Status Name   Enter Status Name   Enter Status Name   Enter Status Name   Enter Status Name   Enter Status Name   Enter Status Name   Enter Status Name   Enter Status Name <th>Insiness<br/>Details</th> <th>Authorized<br/>Signatory</th> <th>25<br/>Authorized<br/>Representative</th> <th>Principal Place<br/>of Business</th> <th>Additional<br/>Places of<br/>Business</th> <th>Goods and<br/>Services</th> <th>Eank Accounts</th> <th colspan="2">Bank Accounts</th>                                                                                                    | Insiness<br>Details                                   | Authorized<br>Signatory        | 25<br>Authorized<br>Representative | Principal Place<br>of Business | Additional<br>Places of<br>Business | Goods and<br>Services | Eank Accounts                         | Bank Accounts          |              |  |
| Personal Information Name of Person First Name  First Name  First  | etails of Proprietor                                  |                                |                                    |                                |                                     |                       |                                       | • indicates m          | andatory fie |  |
| Name of Person  First Name  First Name  Fi | Personal Information                                  |                                |                                    |                                |                                     |                       |                                       |                        |              |  |
| First Name Note of Pather   Enter First Name Enter Middle Name   Enter First Name Enter Middle Name   Enter First Name Enter Middle Name   Enter First Name Enter Middle Name   Enter First Name Enter Middle Name   Enter First Name Enter Middle Name   Enter First Name Enter First Name     OUDMAN/YVYY Image Niddle Name   OUDMANYYYY Image Niddle Name   Outer of Bith*   OUDMANYYYY Image Niddle Name   Outer of Nicht   OUDMANYYYY Image Niddle Name   Outer of Nicht StD Code   Image Nicht Namber Image Nicht StD Code   Outer of Nicht StD Code   Inter Fischane Enter Stephone Namber (with StD Code)   Outer of Status* Director Identification Number (In Case of Foreigner) Addwar Number O Are you a citizen of India? Enter Designation / Status* Director Identification Number (In case of Foreigner) Addwar Number O Enter Fischane of Premises / Building Enter Fischane of Premises / Building Fis                                                                                                    | Name of Person                                        |                                |                                    |                                |                                     |                       |                                       |                        |              |  |
| Enter Hiddle Hame Enter Lett Hame     Name of Father   First Name   Enter Flott Name   Enter Hiddle Name   Enter Flott Name   Enter Hiddle Name   Enter Flott Name   Date of Birth*   DO/200/7007   Provide Number *   DO/200/7007   Provide Number *   DO/200/7007   Provide Number *   DO/200/7007   Provide Number *   DO/200/7007   Provide Number *   DO/200/7007   Provide Number * Provide Number * Provide Number * Provide Number (with STD Code) Status * Director Identification Number @ Are you a dition of India? Enter District Number * Permanent Account Number (PAN) * Passport Number * Enter District Number * Enter District Passport Number * Enter Flot Provide Number * Enter Flot No. Enter Flot Provide Number * Enter Flot No. Enter Flot * No. Enter Provide Number * Enter Flot * No. Enter Flot * No. Enter Flot * No. Enter Flot * No. Enter Flot * No. Enter Flot * No. Enter Flot * No. Enter Flot * No. Enter Flot * No. Enter Flot * No. Enter Flot * No. Enter * Plot * No. Enter * Flot * No. Enter * Flot * No. Enter * Plot * No. Enter * Flot * No. Enter * Flot * No. Enter * Flot * No. Enter * Flot * No. Enter * Plot * No. Enter * Flot * No. Enter * Plot * No. Enter * Plot * Ode. * State * Hame * * * * * * * * * * * * * * * * * * * <p< td=""><td>First Name*</td><td></td><td>Middle</td><td>Name</td><td></td><td>Li</td><td>ast Name</td><td></td><td></td></p<>                                                                                                    | First Name*                                           |                                | Middle                             | Name                           |                                     | Li                    | ast Name                              |                        |              |  |
| Name of Pather  First Name  First Name First Name First Name First Na | Enter First Name                                      |                                | Enter                              | Middle Name                    |                                     |                       | Enter Last Name                       |                        |              |  |
| First Name* Middle Name Last Name   Enter First Name Enter Middle Name Enter Last Name   Doke of Birth* Phoble Number * Granil Address *   Do/PMV/YYY Image: Status * Enter Moble Number *   Conder* * Telephone Number (with STD Code)   Status* Image: Status *   Bidentity Information   Permanent Account Number (PAN)* Parsport Number (In case of Foreigner) Addraar Number © Enter DBM Number Enter Passport Number (In case of Foreigner) Addraar Number © Enter Address Building No. / Flat No. / Door No. Enter Passport Number Enter Status * County* Enter Status * District* District* Pin No. / Village* County* Enter Status Number (In case of Foreigner) Addraar Number © Enter Status Number (In case of Foreigner) Addraar Number © Enter Status Number (In case of Foreigner) Enter Status Number (In case of Foreigner) Enter Status Number © Enter Foreigner) Enter Foreigner (PAN)* Passport Number (In case of Foreigner) Enter Status Number © Enter Status Number (In case of Foreigner) Enter Status Number © Enter Foreigner (In Code * Enter Status Number (In case of Foreigner) Enter Status Number © Enter Status Number © Enter Status                                                                                                    | Name of Father                                        |                                |                                    |                                |                                     |                       |                                       |                        |              |  |
| Enter First Hame Enter Middle Number   Date of Birth* I Mobile Number *   DO/MM/YYYY Image: Status *   Conder* Image: Status *   Conder* Image: Status *   Identity Information   Designation / Status* Director Identification Number • Inter Telephone Number • Inter Telephone Number • Identity Information Designation / Status* Director Identification Number • Inter Telephone Number • Inter Telephone Number • Inter                                                                                                    | First Name*                                           |                                | Middle                             | Name                           |                                     | L                     | ast Name                              |                        |              |  |
| Dete of Birth*  Double Kumber *  Double Kumber *  Double *  Double Kumber *  Double Kumber  | Enter First Name                                      |                                | Enter                              | Middie Name                    |                                     |                       | Enter Last Name                       |                        |              |  |
| DVMM/YYYY       Image: Image: Im                                         | Date of Birth*                                        |                                | 0 Mobil                            | e Number •                     |                                     | Q                     | ) Email Address                       |                        |              |  |
| Gender*   * Telephone Number (with STD Code)   STD   Enter Telephone Number                                                                                                    | DE//MM/YYYY                                           |                                | +91                                | Enter Mobile N                 | lumber                              |                       | Enter Email Addre                     | 99                     |              |  |
| Construction   Identity Information                                                                                                    | Gender*                                               |                                | Laler                              | hone Number (u                 | with STD Code)                      |                       |                                       |                        |              |  |
|                                                                                                    | 💿 🛉 Male 💿 🂠 Fema                                     | ale 🔵 🛓 Othe                   | ws STD                             | Enter Tele                     | phone Number                        |                       |                                       |                        |              |  |
|                                                                                                    |                                                       |                                | 190 <b>1</b> 12                    |                                |                                     |                       |                                       |                        |              |  |
| Designation / Status* Director Identification Number 0 Are you a officen of India? Enter Designation Enter Dist Number  Permanent Account Number (PAN)* Passport Number (In case of Foreigner) Aadhaar Number 0 Enter Aadhaar Number  Enter Aadhaar Number  Residential Address Building No. / Flat No.* Enter Floor No. Enter Floor No. Enter Floor No. Enter Floor No. Enter Floor No. Enter Residential Address Building No. / Flat No. / Door No. Enter Floor No. Enter Floor No. Enter Residential Address Building No. / Flat No. / Door No. Enter Floor No. Enter Floor No. Enter Residential Address Building No. / Flat No. / Door No. Enter Floor No. Enter Floor No. Enter Residential Address Building No. / Flat No. / Door No. Enter Floor No. Enter Residential Address Building No. / Flat No. / Door No. Enter Coultry / Village* Country* Enter Reside / Street / Lane Enter District* Enter District* Enter District Name Enter District Name Of TAKE PICTURE Of Take PICTURE Of Take PICTU | Identity Information                                  |                                |                                    |                                | 1 2 21                              |                       | · · · · · · · · · · · · · · · · · · · |                        |              |  |
| Enter Designation     Permanent Account Number (PAN)*   Passport Number (In case of Foreigner) Enter Aadhaar Number ® Enter Aadhaar Number ® Enter Building No. / Flat No. / Door No. Enter Floor No. Enter Floor No. Enter Floor No. Enter Floor No. Enter Road / Street / Lane Enter Coulity / Area / Village Country* Enter PIN Code Enter PIN Code Enter PIN Code Enter PIN Code Plocade Document Upload Upload Photograph (of person whose Information has been given above)* © Flie with JPEG format is only allowed. O'You can use your device camera to take setfle plotograph. Where Information                                                                                                    | Designation / Status*                                 |                                | Directo                            | r Identification N             | umber 0                             | A                     | Are you a citizen of India?           |                        |              |  |
| Permanent Account Number (PAN)*       Passport Number (In case of Foreigner)       Aadhaar Number I         GDDP55083K       Enter Passport Number       Enter Aadhaar Number         Is Residential Address       Enter Passport No.       Enter Aadhaar Number         Building No. / Flat No.*       Floor No.       Enter Floor No.       Enter Name of the Premises / Building         Road / Street*       City / Town / Locality / Village*       Country*         Enter Road / Street*       District*       PIN Code*         Enter State*       District Name       Enter PIN Code         Document Upload       Upload Photograph (of person whose information has been given above)*       Off       TAKE PICTURE         Office can use your device camera to take selfie photograph.       Off       Office can use your device camera to take selfie photograph.                                                                                                    | enter designation                                     |                                | Enter                              | Dan outribei                   |                                     | _                     |                                       |                        |              |  |
| GDDPSS083K       Enter Passport Number       Enter Aadhaar Number         & Residential Address         Building No. / Flat No.*       Floor No.       Name of the Premises / Building         Enter Building No. / Flat No. / Door No.       Enter Floor No.       Enter Name of Premises / Building         Road / Street*       City / Town / Locality / Village*       Country*         Enter Road / Street       Enter Locality / Area / Village       Select         State*       District*       PIN Code*         Enter State Name       Enter District Name       Enter PIN Code         Document Upload       Upload Photograph (of person whose information has been given above)*       Other TAKE PICTURE         Other State Name       Other No.       Other Country                                                                                                    | Permanent Account Numbe                               | er (PAN)*                      | Passpor                            | t Number (In ca                | se of Foreigner)                    | A                     | Aadhaar Number                        |                        |              |  |
|                                                                                                    | GDDPS5083K                                            |                                | Enter                              | Passport Numbe                 | r                                   |                       | Enter Aadhaar Number                  |                        |              |  |
| Building No. / Flat No. * Floor No. Enter Floor No. Enter Floor No. Enter Floor No. Enter Floor No. Enter Floor No. Enter Floor No. Enter Name of the Premises / Building Road / Street* City / Town / Locality / Village* Country* Enter Road / Street / Lane Enter Locality / Area / Village Select * State* District* PIN Code* Enter State Name Enter District Name Document Upload Upload Photograph (of person whose information has been given above)* O File with JPEG format is only allowed. O Maximum file size for upload is 1 MB Choose File No file chosen                                                                                                    | Residential Address                                   |                                |                                    |                                |                                     |                       |                                       |                        |              |  |
| Enter Building No. / Flat No. / Door No.       Enter Floor No.       Enter Floor No.         Road / Street*       City / Town / Locality / Village*       Country*         Enter Road / Street / Lane       Enter Locality / Area / Village       Select       *         State*       District*       PIN Code*         Enter State Name       Enter District Name       Enter PIN Code         Optionent Upload       Upload Photograph (of person whose information has been given above)*       Or TAKE PICTURE         O Haximum file size for upload is 1 MB       Ore Conserved evice camera to take selfie photograph.                                                                                                    | Building No. / Flat No.*                              |                                | Floor N                            | 0.                             |                                     | N                     | ame of the Premis                     | es / Building          |              |  |
| Road / Street* City / Town / Locality / Village* Country*   Enter Road / Street / Lane Enter Locality / Area / Village Select   State* District* PIN Code*   Enter State Name Enter District Name Enter PIN Code   Document Upload Upload Photograph (of person whose information has been given above)* • File with 3PEG format is only allowed. • Maximum file size for upload is 1 MB Choose File No file chosen • Upload Information • Upload big 1 MB • Other Picture • Other Picture • Other •                                                                                                    | Enter Building No. / Flat                             | No. / Door No.                 | Enter                              | Floor No.                      |                                     |                       | Enter Name of Premises / Building     |                        |              |  |
| Enter Road / Street / Lane     Enter Road / Street / Lane     Enter Locality / Area / Village     State*        District*   Enter State Name      PIN Code*   Enter PIN Code      Document Upload   Upload Photograph (of person whose information has been given above)*    OF File with JPEG format is only allowed.    Of TAKE PICTURE Of TAKE PICTURE Of the chosen    Other Units on the selfie photograph.                                                                                                    | Road / Street*                                        |                                | City / T                           | own / Locality / 1             | /illage*                            | с                     | ountry*                               |                        |              |  |
| State* District*   Enter State Name Enter District Name                                                                                                    | Enter Road / Street / Lan                             | ne.                            | Enter                              | Locality / Area /              | Village                             |                       | Select                                |                        | ,            |  |
| Enter State Name       Enter District Name       Enter PIN Code         Document Upload         Upload Photograph (of person whose information has been given above)*       • Take PICTURE         • File with 3PEG format is only allowed.       • Take PICTURE         • Maximum file size for upload is 1 MB       • On         • Choose File       No file chosen                                                                                                    | State*                                                |                                | District                           | •                              |                                     | p                     | IN Code*                              |                        |              |  |
| Document Upload      Upload Photograph (of person whose information has been given above)*     File with 3PEG format is only allowed.     Maximum file size for upload is 1 MB     Choose File No file chosen      Office office off      | Enter State Name                                      |                                | Enter                              | District Name                  |                                     |                       | Enter PIN Code                        |                        |              |  |
| Upload Photograph (of person whose information has been given above)*<br>O File with 3PEG format is only allowed.<br>O Maximum file size for upload is 1 MB<br>Choose File No file chosen<br>Other Information                                                                                                    | Document Unload                                       |                                | 17                                 |                                |                                     |                       |                                       |                        |              |  |
| File with 3PEG format is only allowed.     Maximum file size for upload is 1 MB     OR     ON     ON        | Upload Photograph (of per                             | son whose inform               | nation has been                    | given above)*                  |                                     |                       |                                       |                        |              |  |
| Choose File No file chosen                                                                                                    | File with 3PEG format is     Maximum file size for up | only allowed.<br>sload is 1 MB |                                    |                                | 0.8                                 |                       | TAKE PIO                              | TURE                   |              |  |
| other Information                                                                                                    | Choose File No file chose                             | n                              |                                    |                                |                                     | O'You can             | use your device camer                 | a to take selfie photo | graph.       |  |
| ther Information                                                                                                    |                                                       |                                |                                    |                                | _                                   |                       |                                       |                        |              |  |
| Ther Information                                                                                                    |                                                       |                                |                                    |                                |                                     |                       |                                       |                        |              |  |
|                                                                                                    | Whee Information                                      |                                |                                    |                                |                                     |                       |                                       |                        |              |  |
| Also Authorized Signatory                                                                                                    | Also Authorized Signatory                             |                                |                                    |                                |                                     |                       |                                       |                        |              |  |

| BACK | SHOWLIST  | ADD NEW   | SAVE & CONTINUE |
|------|-----------|-----------|-----------------|
| DACA | SHOW LIST | 910. 10-W | SAVE & CONTINUE |

Authorized Signatory tab:

This tab page displays the details of the authorized signatory. You can enter details of upto 10 authorized signatories. a) In case you are the Primary Authorized Signatory, select the checkbox for Primary Authorized Signatory.

b) In the Personal Information section, enter the personal details of the authorized signatory like name, date of birth, mobile number, email address and gender.

c) In the Identity Information section, enter the official information of the stakeholder.

i. In the Designation / Status field, enter the designation of the authorized signatory.

ii. In the Director Identification Number (DIN) field, enter the DIN of the authorized signatory issued by Ministry of Corporate Affairs. This number is not mandatory in case of proprietorship.

### Note:

DIN number is mandatory in case of:

- Private Limited Company
- Public Limited Company
- Public Sector Undertaking
- Unlimited Company
- · Foreign Company registered in India
- iii. In case you are a citizen of India, select Yes or else

### select No.

- a. In case of NO
- b. In the Passport Number field, enter the passport number.

iv. In the Permanent Account Number (PAN) field, enter the PAN of the authorized signatory.

v. In the Aadhaar Number field, enter the Aadhar number of the authorized signatory.

## Note:

If you provide your Aadhaar here, (other than companies / LLP) you can sign your returns etc. using e-Sign based on Aadhaar without requirement of Digital Signature.

- d) In the Residential Address in India section, enter the address details of the authorized signatory. Based on the State selected, select the district and enter the corresponding pin code
- e) In the Document Upload section, click the Choose file button. Navigate and select the Proof of Appointment and photograph of the authorized signatory.

### Note:

You can upload PDF or JPEG files with maximum file size for upload of as 1 MB for Proof of appointment of Authorized Signatory and 100 KB as photograph of the authorized signatory.

Apply for Registration Normal Taxpayer

f) Click the SAVE & CONTINUE button.

# Note:

To add more details of authorized signatory, click the ADD NEW button.

| Application Type Due Da<br>New Registration 08/07/ | te to Con<br>2017              | nplete                         | Last Modified                       | 1<br>7                | Profile<br>89%     |                               |            |  |
|----------------------------------------------------|--------------------------------|--------------------------------|-------------------------------------|-----------------------|--------------------|-------------------------------|------------|--|
| esiness Promoter / Authorized Signatory Rep        | 20<br>uthorized<br>resentative | Principal Place<br>of Business | Additional<br>Places of<br>Business | Goods and<br>Services | Bank Accounts      | State Specific<br>Information | Verifica   |  |
| atails of Authorized Signatory                     |                                |                                |                                     |                       |                    | • indicates ma                | andatory i |  |
| Primary Authorized Signatory                       |                                |                                |                                     |                       |                    |                               |            |  |
| Personal Information                               |                                |                                |                                     |                       |                    |                               |            |  |
| Name of Person                                     |                                |                                |                                     |                       |                    |                               |            |  |
| First Name*                                        | Middle I                       | Vame                           |                                     | La                    | st Name            |                               |            |  |
|                                                    | 6                              |                                |                                     |                       |                    |                               |            |  |
| Name of Father                                     |                                |                                |                                     |                       |                    |                               |            |  |
| First Name*                                        | Middle (                       | (ame                           |                                     | La                    | st Name            |                               |            |  |
|                                                    |                                |                                |                                     |                       |                    |                               |            |  |
| Date of Birth*                                     | D Mobile                       | e Number *                     |                                     | 0                     | Email Address *    |                               |            |  |
|                                                    | +91                            |                                |                                     |                       |                    |                               |            |  |
| Gender*                                            | C Telep                        | hone Number (v                 | with STD Code)                      | _                     |                    |                               |            |  |
| Male                                               | STD                            | Enter Tele                     | phone Number                        |                       |                    |                               |            |  |
| Identity Information                               |                                |                                |                                     |                       |                    |                               |            |  |
| Designation / Status*                              | Director                       | Identification N               | lumber <b>0</b>                     | Ar                    | e you a citizen of | India?                        |            |  |
|                                                    | Enter                          | DIN Number                     |                                     | Y                     | Yes                |                               |            |  |
| Permanent Account Number (PAN)*                    | Passpor                        | t Number (In ca                | ise of Foreigner)                   | Aa                    | dhaar Number O     |                               |            |  |
| , , , , , , , , , , , , , , , , , , ,              | Enter                          | Passport Numbr                 | ar                                  |                       | Enter Aadhaar Nu   | mber                          |            |  |
| Residential Address                                |                                |                                |                                     |                       |                    |                               |            |  |
| Building No. / Flat No.*                           | Floor No                       | o.                             |                                     | Na                    | ame of the Premis  | es / Building                 |            |  |
|                                                    |                                |                                |                                     |                       | Enter Name of Pre  | mises / Building              |            |  |
| Road / Street                                      | City / To                      | own / Locality /               | Village•                            | C                     | Country*           |                               |            |  |
|                                                    |                                |                                |                                     |                       | India              |                               |            |  |
| State*                                             | District                       | 1                              |                                     | PI                    | PIN Code*          |                               |            |  |
| Delhi                                              | East Delhi 🔹                   |                                |                                     | •                     | 110092             |                               |            |  |

| Proof of details of authorized signatory* Select *                                                                                                    |
|----------------------------------------------------------------------------------------------------|
| Select *                                                                                                    |
| and a state of the state of the |
| File with PDF or JPEG format is only allowed.     Maximum file size for upload is 1 MB     Choose File No file chosen                                                                                                    |

Authorized Representative tab:

This tab page displays the details of the authorized representative.

a) Select Do you have any Authorized Representative using the radio button.

In case of GST Practitioner

a. In the Enrolment ID field, enter the enrolment ID of the authorized representative.

b. Click the SEARCH button.

Note: All details of the authorized representative will be auto-populated from the GST Portal.

In case of Other

a. In the Name of Person section, enter the name, designation, mobile number and email address of the authorized representative.

b) Click the SAVE & CONTINUE button.

| Type of Authorised Representative<br>GST Practition <mark>e</mark> r Other | Enrolmer<br>Enter E                          | nrolment ID SEARCH                                                                                                    |                     |  |
|----------------------------------------------------------------------------|----------------------------------------------|----------------------------------------------------------------------------------------------------|---------------------|--|
| Name of Person                                                             |                                              |                                                                                                    |                     |  |
| First Name                                                                 | Middle Na                                    | ame                                                                                                    | Last Name           |  |
| Enter First Name                                                           | Enter M                                      | liddle Name                                                                                                    | Enter Last Name     |  |
| Designation / Status                                                       | 🛛 Mobile                                     | Number                                                                                                    | 🖸 Email Address     |  |
| Select •                                                                   | +91                                          | Enter Mobile Number                                                                                                    | Enter Email Address |  |
| Permanent Account Number (PAN) •                                           | Aadhaar                                      | Number                                                                                                    |                     |  |
| Enter Permanent Account Number (PAN)                                       | Enter A                                      | adhaar Number                                                                                                    |                     |  |
|                                                                            | If you<br>than com<br>forms/ret<br>without r | provide your Aadhaar here, (other<br>panies/LLP) you can sign your<br>urns using e-Sign based on Aadhaar<br>equirement of Digital Signature. |                     |  |
| C Telephone Number (with STD Code)                                         | FAX N                                        | umber (with STD Code)                                                                                                    |                     |  |
| STD Telephone Number                                                       | STD                                          | Fax Number                                                                                                    |                     |  |

Principal Place of Business tab:

This tab page displays the details of the principal place of the business. Principal Place of Business is the primary location within the State where a taxpayer's business is performed. The principal place of business is generally the address where the business's books of accounts and records are kept and is often where the head of the firm or at least top management is located.

- a) In the Address section, enter the address details of the principal place of business. Based on the State selected, select the district and enter the corresponding pin code.
- b) In the Contact Information section, enter the official contact details like Email address, telephone number (with STD Code), mobile number field and fax number (with STD Code).
- c) In the Nature of Possession of Premises drop-down list, select the nature of possession of premises.
- d) In the Document Upload section, click the Choose file button. Navigate and select the proof of Principal Place of Business document. Note:
  - You can upload PDF or JPEG files with maximum file size for upload of as 1 MB.
  - You can upload these documents for the proof of Principal Place of Business
  - For Own premises Any document in support of the ownership of the premises like Latest Property Tax Receipt or Municipal Khata copy or copy of Electricity Bill.

https://tutorial.gst.gov.in/userguide/registration/index.htm#t=Apply\_for\_Registration\_Normal\_Taxpayer.htm

- For Rented or Leased premises A copy of the valid Rent / Lease Agreement with any document in support of the
  ownership of the premises of the Lessor like Latest Property Tax Receipt or Municipal Khata copy or copy of
  Electricity Bill.
- For premises not covered above A copy of the Consent Letter with any document in support of the ownership of the premises of the Consenter like Municipal Khata copy or Electricity Bill copy. For shared properties also, the same documents may be uploaded.
- e) Select the checkbox for Nature of Business activities being carried out at above mentioned premises.
- f) In case you have additional place of business, select Yes for Have Additional Place of Business. g) Click the SAVE & CONTINUE button.

| and the second second second second second second second second second second second second second second second |                          | 0000000                        | - Charles and the second            |                               |                  |                               |               |  |
|----------------------------------------------------------------------------------------------------|--------------------------|--------------------------------|-------------------------------------|-------------------------------|------------------|-------------------------------|---------------|--|
| Application Type                                                                                                 | Due Date to Con          | nplete                         | Last Modified                       | t                             | Profil           | e                             |               |  |
| New Registration                                                                                                 | 08/07/2017               |                                | 24/06/201                           | 7                             | 91%              |                               |               |  |
| Business<br>Details Promoter / Auth<br>Partners Sign                                                             | erized<br>autory         | Principal Place<br>of Business | Additional<br>Places of<br>Business | Geods and<br>Services         | Bank Accounts    | State Specific<br>Information | (Verification |  |
| Details of Principal Place of Busi                                                                               | iness                    |                                |                                     |                               |                  | • indicates m                 | andatory fiel |  |
| Address                                                                                                    |                          |                                |                                     |                               |                  |                               |               |  |
| Building No. / Flat No.*                                                                                         | Floor No                 | к.                             |                                     | Nan                           | ne of the Premis | es / Building                 |               |  |
| Enter Building No. / Flat No. / De                                                                               | oor No. Enter            | Floor No.                      |                                     | E                             | nter Name of Pre | mises / Building              |               |  |
| Road / Street*                                                                                                   | City / To                | wn / Locality /                | Village*                            |                               |                  |                               |               |  |
| Enter Road / Street / Lane                                                                                       | Enter                    | Locality / Area /              | / Village                           |                               |                  |                               |               |  |
| State                                                                                                    | District                 |                                |                                     | PIN                           | Code*            |                               |               |  |
| Delhi                                                                                                    | Selec                    |                                |                                     | • 8                           | nter PIN Code    |                               |               |  |
| atitude                                                                                                    | Longitude                | 2                              |                                     |                               |                  |                               |               |  |
| Enter Latitude                                                                                                   | Enter L                  | ongitude                       |                                     |                               |                  |                               |               |  |
| Contact Information                                                                                              |                          |                                |                                     |                               |                  |                               |               |  |
| ) Office Email Address                                                                                           | C Office                 | Telephone Num                  | ber (with STD Cod                   | e) 🛛 Mo                       | bile Number      |                               |               |  |
| XYZ@GMAIL.COM                                                                                                    | stD                      | Enter Telep                    | hone Number                         | +9                            | 1 989898989      | в                             |               |  |
| Goffice FAX Number (with STD Co                                                                                  | de)                      |                                |                                     |                               |                  |                               |               |  |
| STD Enter Fax Number                                                                                             |                          |                                |                                     |                               |                  |                               |               |  |
| Nature of possession of prem<br>Please Select                                                                    | nises •                  |                                | Document U<br>Proof of Principal    | pload •<br>Place of Busir     | ness*            |                               |               |  |
| Select                                                                                                    |                          |                                | Select.                             |                               |                  |                               | ٠             |  |
|                                                                                                    |                          |                                | File with PDF o                     | r JPEG format                 | is only allowed. |                               |               |  |
|                                                                                                    |                          |                                | Maximum file s     Choose File No   | ize for upload<br>file chosen | l is 1 MB        |                               |               |  |
|                                                                                                    |                          | 1                              |                                     |                               |                  |                               |               |  |
| Nature of Business Activity hoi                                                                                  | ing carried out at about | mentioned n                    | · sasima                            |                               |                  |                               |               |  |

Apply for Registration Normal Taxpayer

| Factory / Manufacturing           | Import                  | Supplier of Services           |
|-----------------------------------|-------------------------|--------------------------------|
| Leasing Business                  | Office / Sale Office    | Recipient of Goods or Services |
| Retail Business                   | Warehouse / Depot       | Wholesale Business             |
| Works Contract                    | Others (Please Specify) |                                |
| Have Additional Place of Business |                         |                                |
| Have Additional Place of Business |                         |                                |
| Have Additional Place of Business |                         |                                |
| Have Additional Place of Business |                         | BACK SAVE & CONTINUE           |
| Have Additional Place of Business |                         | BACK SAVE & CONTINUE           |

Additional Places of Business tab:

This tab page displays the details of the additional place of the business.

Enter the number of additional places of business and click the ADD NEW button. Enter the details similarly like Principal Place of Business Details provided above.

Note: You cannot enter additional places of business here if you have selected No for Have Additional Place of Business in Principal Place of Business Tab.

| Dashboard A                 | ditional Places of     | f Business                         |                              |                                   |                                     |                       |                       |                               | 🛛 English    |
|-----------------------------|------------------------|------------------------------------|------------------------------|-----------------------------------|-------------------------------------|-----------------------|-----------------------|-------------------------------|--------------|
| Applicati<br>New Re         | on Type<br>gistration  | Due Date to Complete<br>08/07/2017 |                              | Last Modif<br>24/06/20            | ied<br>)17                          | Profile<br>99%        |                       |                               |              |
| Business<br>Details         | Promoter /<br>Partners | Authorized<br>Signatory            | Authorized<br>Representative | Principal<br>Place of<br>Business | Additional<br>Places of<br>Business | Goods and<br>Services | E<br>Bank<br>Accounts | State Specific<br>Information | Verification |
| Details of A<br>Number of a | Additional Place       | s of your Busir                    | ness                         |                                   |                                     |                       |                       |                               |              |
| No record                   | added for Additi       | onal Place of Bu                   | siness. Add at lea           | ast one record                    | to proceed.                         |                       |                       |                               |              |
|                             |                        |                                    |                              |                                   |                                     |                       | ВАСК                  | DD NEW                        | CONTINUE     |

Goods and Services tab:

This tab page displays the details of the goods and services supplied by the business.

In case you deal with Goods or Commodities, you need to mention the HSN Code in the Goods tab. In case you deal with services, you need to mention the SAC Code in the Services tab. You can add maximum 5 goods and 5 services. In case, you have more than 5 goods or services, you must add the top 5 goods or services you are dealing with.

#### Goods Tab:

In some cases you may know the HSN Code, and in some cases you might not know the HSN Code. Follow the steps given below to fill the HSN Code.

In case you know the HSN Code:

Let us take an example that you need to add the HSN Code 6105. To add the HSN Code, perform the following steps: a. In the Search HSN Chapter by Name or Code field, enter the first four digit 6105 from the HSN Code. HSN Code is successfully added.

In case you do not know the HSN Code:

Let us take an example where the dealer deals with cotton textile.

a. In the Search HSN Chapter by Name or Code field, type cotton; related HSN Chapter list is displayed. From the displayed list, scroll and select the appropriate option (in this case 5208). HSN Code is successfully added.

| Business<br>Details            | Promoter /<br>Partners    | Authorized<br>Signatory        | 20<br>Authorized<br>Representative | Principal<br>Place of<br>Business | Additional<br>Places of<br>Business | Goods and<br>Services | ±    | State Specific<br>Information | Verification |
|--------------------------------|---------------------------|--------------------------------|------------------------------------|-----------------------------------|-------------------------------------|-----------------------|------|-------------------------------|--------------|
| Goods<br>Details of G          | Services<br>Goods / Commo | dities supplied                | d by the busine:                   | SS                                |                                     |                       |      |                               |              |
| Please specif                  | y top 5 Commodi           | ities                          |                                    |                                   |                                     |                       |      |                               |              |
| Search HSN (                   | Chapter by Name           | e or Code                      |                                    |                                   |                                     |                       |      |                               |              |
| 5208                           |                           |                                |                                    |                                   |                                     |                       |      |                               |              |
| 5208<br>WOVEN FAE<br>OF COTTON | BRICS OF COTTO            | N, CONTAINING<br>T MORE THAN 2 | 85% OR MORE I<br>00 G/M2 - Unblea  | BY WEIGHT<br>ached :              |                                     |                       |      |                               |              |
| SI No                          | HSN Code (4               | digit)                         | De                                 | scription of G                    | oods                                |                       |      | Action                        |              |
| 1                              | 0902                      |                                | TEA                                | A, WHETHER OF                     | R NOT FLAVOURE                      | 0                     |      | DELETE                        |              |
|                                |                           |                                |                                    |                                   |                                     |                       | BACK | SAVE & C                      | CONTINUE     |

Services Tab:

- a) In the Search by Name or Code field, type the name or the SAC Code of the services supplied by the business. SAC is successfully added.
- b) Click the SAVE & CONTINUE button.

| Business<br>Details | Promoter /<br>Partners | Authorized<br>Signatory | 2<br>Authorized<br>Representative | Principal Place<br>of Business | Additional<br>Places of<br>Business | Goods and<br>Services | E<br>Bank Accounts | State Specific<br>Information | Verification |
|---------------------|------------------------|-------------------------|-----------------------------------|--------------------------------|-------------------------------------|-----------------------|--------------------|-------------------------------|--------------|
| Goods               | Services               |                         |                                   |                                |                                     |                       |                    |                               |              |
| Details of S        | ervices offered        | by the Busin            | 955                               |                                |                                     |                       |                    |                               |              |
| Please specify      | y top 5 services o     | ffered by your I        | business                          |                                |                                     |                       |                    |                               |              |
| Search by Na        | me or Code             |                         |                                   |                                |                                     |                       |                    |                               |              |
| Search SAG          | 5)                     |                         |                                   |                                |                                     |                       |                    |                               |              |
|                     |                        |                         |                                   |                                |                                     |                       |                    |                               |              |
|                     |                        |                         |                                   |                                |                                     |                       | BACK               | SAVE & C                      | CONTINUE     |
|                     |                        |                         |                                   |                                |                                     |                       |                    |                               |              |

Bank Accounts tab:

This tab page displays the details of the bank accounts maintained for conducting business. You can enter details of upto 10 Bank Accounts.

Enter the number of bank accounts and click the ADD NEW button.

| ashboard Ba                | ank Accounts                        |                                    |                                   |                                   |                                           |                       |                    |                               | 🛛 English    |
|----------------------------|-------------------------------------|------------------------------------|-----------------------------------|-----------------------------------|-------------------------------------------|-----------------------|--------------------|-------------------------------|--------------|
| Application                | on Type<br>gistration               | Due Date to Complete<br>08/07/2017 |                                   | Last Modif<br>24/06/20            | fied<br>)17                               | Profil<br><b>93</b> % |                    |                               |              |
| Business<br>Details        | Promoter /<br>Partners              | Authorized<br>Signatory            | 2<br>Authorized<br>Representative | Principal<br>Place of<br>Business | QQ<br>Additional<br>Places of<br>Business | Goods and<br>Services | =<br>Bank Accounts | State Specific<br>Information | Verification |
| Details of B<br>Total Numb | ank Accounts (<br>ber of Bank Accou | s)<br>unts maintained              |                                   |                                   |                                           |                       |                    |                               |              |
| No recor                   | ds added for Ban                    | k Accounts. Add                    | i at least one reco               | ord to proceed                    | l.,                                       |                       |                    |                               |              |
|                            |                                     |                                    |                                   |                                   |                                           | B                     | ACK ADD            | NEW CO                        | NTINUE       |
|                            |                                     |                                    |                                   |                                   |                                           |                       |                    |                               |              |

- a) In the Account Number field, enter the account number of the Bank.
- b) In the Type of Account drop-down list, select the type of account.
- c) In the Enter Bank IFSC field, enter the IFSC code of the Bank.

Note:

In case you don't know the IFSC code, click the here Link to know the IFSC code.

Alternatively, you can also find the IFSC code in the cheque book or the cheque leaflet of your Bank.

d) In the Document Upload section, click the Choose file button. Navigate and select the scanned copy of Bank passbook/ statement.

Note:

You can upload PDF or JPEG files with maximum file size for upload of as 1

MB. e) Click the SAVE & CONTINUE button.

Note:

In case you want to add details of more Bank accounts, click the ADD NEW button.

|                                                                                                    |                             |                                                         |                                     |                             |                    |                               | 🛛 Englis           |  |
|----------------------------------------------------------------------------------------------------|-----------------------------|---------------------------------------------------------|-------------------------------------|-----------------------------|--------------------|-------------------------------|--------------------|--|
| Application Type<br>New Registration                                                                                            | Due Date to 0<br>08/07/2017 | te to Complete La<br>2017 24                            |                                     | Last Modified<br>24/06/2017 |                    | e                             |                    |  |
| Business<br>Details                                                                                                    | Authorized<br>Signatory     | Ve Principal<br>Place of<br>Business                    | Additional<br>Places of<br>Business | Goods and<br>Services       | =<br>Bank Accounts | State Specific<br>Information | ()<br>Verification |  |
| Details of Bank Accounts (s                                                                                                    | ;)                          |                                                         |                                     |                             |                    | • indicates ma                | andatory fields    |  |
| Account Number®                                                                                                    | Typ                         | e of Account®<br>elect                                  |                                     | Y                           |                    |                               |                    |  |
| Enter Bank IFSC •<br>Enter IFSC for Bank                                                                                        | GET ADDRESS                 | Don't know your If<br>lick <mark>here</mark> to find yo | -SC?<br>ur bank                     |                             |                    |                               |                    |  |
| Document Upload                                                                                                    |                             |                                                         |                                     |                             |                    |                               |                    |  |
| Proof of Details of Bank Acco                                                                                                   | unts*                       |                                                         |                                     |                             |                    |                               |                    |  |
| Select                                                                                                    | at is only allowed.         |                                                         |                                     |                             |                    |                               |                    |  |
| I File with PDF or JPEG form                                                                                                    | ad to a MD                  |                                                         |                                     |                             |                    |                               |                    |  |
| <ul> <li>File with PDF or JPEG form</li> <li>Maximum file size for uplo</li> <li>Choose File</li> <li>No file chosen</li> </ul> | ad is I MB                  |                                                         |                                     |                             |                    |                               |                    |  |
| <ul> <li>File with PDF or JPEG form</li> <li>Maximum file size for uplo</li> <li>Choose File</li> <li>No file chosen</li> </ul> | ad is 1 MB                  |                                                         |                                     |                             |                    |                               |                    |  |

State Specific Information tab:

This tab page displays the details of the state.

- a) In the Professional Tax Employee Code (EC) No. field, enter professions tax E.C number.
- b) In the Professional Tax Registration Certificate (RC) No. field, enter professions tax R.C number.
- c) In the State Excise License No. field, enter state excise license number.
- d) In the Name of the person in whose name Excise License is held field, enter the name of the person in whose name excise license is held.
- e) Click the SAVE & CONTINUE button.

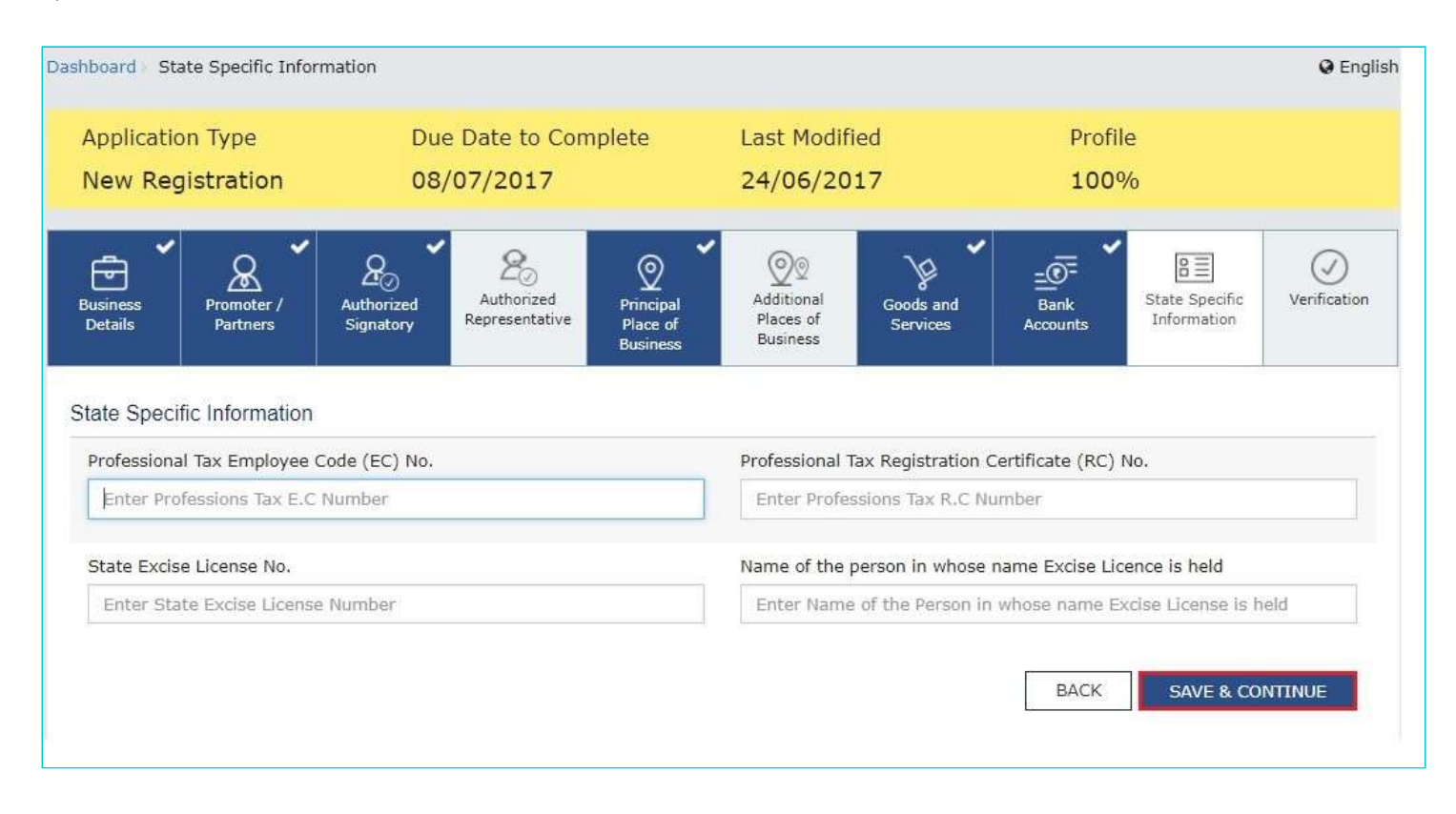

Verification tab:

This tab page displays the details of the verification for authentication of the details submitted in the

form. a. Select the Verification checkbox.

- b. In the Name of Authorized Signatory drop-down list, select the name of authorized signatory.
- c. In the Place field, enter the place where the form is filed.
- d. After filling the enrolment application, you need to digitally sign the application using Digital Signature Certificate (DSC)/ ESignature or EVC.

Digitally signing using DSC is mandatory in case of LLP and Companies.

The Enrolment Application can be electronically signed using E-Signature only if the authorized signatory has an Aadhar number and same is mentioned in the Authorized signatory tab page of the Enrolment Application. This is because ESignature is an Aadhar based electronic verification service. In Case of DSC:

e. Click the SUBMIT WITH DSC button.

Note: In case, your DSC is not registered, you will need to register DSC. Note:

• Make sure your DSC dongle is inserted in your laptop/ desktop.

• Make sure emSigner (from eMudra) is running on your laptop/ desktop with administrator permissions.

To check if the emSigner is running on you laptop/ desktop, perform the following steps:

- 1. Click the item tray.
- 2. Double click the emSigner icon.
- 3. Click the Hide Service button to minimize the dialog box.
- 4. Select the certificate and click the SIGN button.
- 5. Enter the PIN (dongle password) for the attached DSC. Note:

To view the details of your DSC, click the View Certificate button.

| Jusiness<br>Details                               | Promoter /<br>Partners | Authorized<br>Signatory | Authorized<br>Representative | Principal<br>Place of<br>Business | Additional<br>Places of<br>Business | Goods and<br>Services | Bank<br>Accounts | State Specific<br>Information | Verification   |
|---------------------------------------------------|------------------------|-------------------------|------------------------------|-----------------------------------|-------------------------------------|-----------------------|------------------|-------------------------------|----------------|
| Verificatio                                       | 20                     |                         |                              |                                   |                                     |                       |                  | • indicates m                 | andatory field |
| 🔽 I herel                                         | by solemnly affir      | rm and declare t        | that the informati           | ion given hereir                  | n above is true a                   | nd correct to the     | best of my kno   | owledge and belie             | f and          |
| nothing ha                                        | s been conceale        | d therefrom.            |                              |                                   |                                     |                       |                  |                               |                |
| Name of Au                                        | thorized Signate       | ory•                    |                              |                                   | Place*                              |                       |                  |                               |                |
| We Grow and a second                              |                        |                         | ank]                         |                                   | -                                   |                       |                  |                               |                |
| ANGAD J                                           | ASBIRSINGH AR          | ORA[GDDPS50             | DONJ                         |                                   | Bangalore                           |                       |                  |                               |                |
| ANGAD 3.<br>Designation                           | ASBIRSINGH AR          | ORA[GDDPS50             | 55KJ                         |                                   | Date•                               |                       |                  |                               |                |
| ANGAD 3<br>Designation<br>chairman                | ASBIRSINGH AR          | ORA[GDDPS50             | 555.]:                       |                                   | Date•<br>24/06/2017                 |                       |                  |                               |                |
| ANGAD J.<br>Designation<br>chairman               | ASBIRSINGH AR          | ORA[GDDPS50             | 1465                         | 5.00<br>                          | Date •<br>24/06/2017                |                       |                  |                               |                |
| ANGAD J<br>Designatior<br>chairman<br>ODSC is co  | ASBIRSINGH AR          | ORA[GDDPS504            | 1465                         | 1                                 | Date•<br>24/06/2017                 |                       |                  |                               |                |
| ANGAD J<br>Designatior<br>chairman<br>O DSC is co | ASBIRSINGH AR          | ORA[GDDPS504            | ВАСК                         | SUBMIT V                          | Date®<br>24/06/2017                 | SURMIT WITH F         | SIGNATURE        | SUBMIT WI                     | TH EVC         |

f. Click the PROCEED button.

Apply for Registration Normal Taxpayer

| New Registration                                             | 08/07/2017                                                                                  | 24/06/201                                                     | 17                                                | 100%                          |              |
|--------------------------------------------------------------|---------------------------------------------------------------------------------------------|---------------------------------------------------------------|---------------------------------------------------|-------------------------------|--------------|
| Business Promoter / Aut<br>Details Partners Sig              |                                                                                             |                                                               |                                                   | State Specific<br>Information | Verification |
| Verification                                                 | These informations are being<br>Goods and Services Tax Act,<br>annexure are subject to veri | • indicates mandatory fields                                  |                                                   |                               |              |
| I hereby solemnly affirm and nothing has been concealed ther | misleading / wrong / incorre-<br>provisions of cancellation as<br>Tax Act, 2017             | ct information with / without<br>per the Provisions of Propos | t evidence shall attract<br>ed Goods and Services | y knowledge and belie         | fand         |
| Name of Authorized Signatory*                                | c                                                                                           | CANCEL PROCEED                                                | l .                                               |                               |              |
| Decignation / Status                                         |                                                                                             | Data                                                          |                                                   |                               |              |
| chairman                                                     |                                                                                             | 24/06/2017                                                    |                                                   |                               |              |
| O DSC is compulsory for Compani                              | es & LLP<br>BACK                                                                            | SUBMIT WITH DSC                                               |                                                   | URE SUBMIT WI                 | TH EVC       |

g. Select the certificate and click the SIGN button.

|                                      | GST Digital               | l Signature Signer      |                             | ×        |
|--------------------------------------|---------------------------|-------------------------|-----------------------------|----------|
| Goods and                            | l Services Tax            |                         | Digital Signature           | Signer   |
| Content To Sign<br>e322305b51fc7e86c | 6e92d164d23f06f6b85d9e006 | 5780b36a9d101b3155f57f4 | k.                          |          |
| Select Certificate                   | Issuer Name               | Serial No               | Expiry Date                 |          |
| AJIPA1572E                           | SAP SSO User Sub CA       | 78470550260168771571    | 01-07-2017                  | ~        |
|                                      |                           |                         |                             | -        |
|                                      |                           |                         |                             | ~        |
| Cancel                               |                           | View Certificat         | te Sign                     |          |
|                                      |                           | Copyright © 2017 - 18.  | eMudhra Limited, All Rights | Reserved |

The success message is displayed. You will receive the acknowledgement in next 15 minutes on your registered e-mail address and mobile phone number. Application Reference Number (ARN) receipt is sent on your e-mail address and mobile phone number.

You can track the status of your application using the Services > Registration > Track Application Status command.

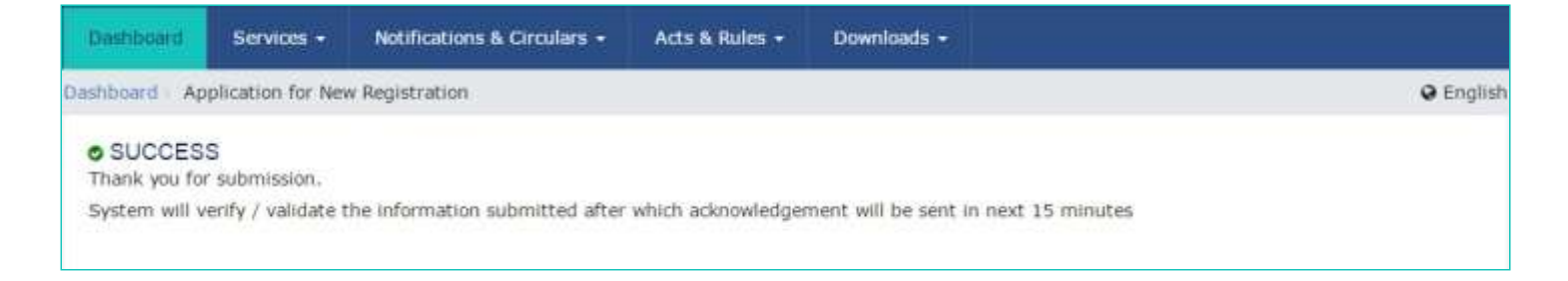

#### In Case of E-Signature:

#### e. Click the SUBMIT WITH E-SIGNATURE button.

| Business Details Promoter / Partners Signatory Details                                                        | Additional<br>Places of<br>Business Services Eank<br>Accounts Early Coords and<br>Services Early Accounts Early Coords and<br>Services Early Accounts Early Coords and<br>Services Early Accounts Early Coords and<br>Services Early Accounts Early Coords and<br>Services Early Accounts Early Coords and<br>Services Early Accounts Early Coords and<br>Services Early Accounts Early Coords and<br>Services Early Accounts Early Coords and<br>Services Early Accounts Early Coords and<br>Services Early Accounts Early Coords and<br>Services Early Accounts Early Coords and<br>Services Early Accounts Early Coords and<br>Services Early Coords and<br>Services Early Coords and<br>Se |
|----------------------------------------------------------------------------------------------------|----------------------------------------------------------------------------------------------------|
| Verification                                                                                                  | • indicates mandatory fields                                                                                                    |
| I hereby solemnly affirm and declare that the information given here<br>nothing has been concealed therefrom. | ein above is true and correct to the best of my knowledge and belief and                                                                                                    |
| Name of Authorized Signatory•                                                                                 | Place                                                                                                    |
| ANGAD JASBIRSINGH ARORA[AJIPA1572E]                                                                           | Bangalore                                                                                                    |
| Designation / Status•                                                                                         | Date*                                                                                                    |
| chairman                                                                                                    | 24/06/2017                                                                                                    |
| ODSC is compulsory for Companies & LLP                                                                        |                                                                                                    |
| BACK SUBMI                                                                                                    | WITH DSC SUBMIT WITH E-SIGNATURE SUBMIT WITH EVC                                                                                                    |

f. In the Please select Service Provider option, select the appropriate Service Provider. Note: C-DAC and NSDL are esign Service Providers (Both are free of cost).

g. select the checkbox for declaration.

Note: OTP will be sent to your e-mail address and mobile phone number registered with Aadhaar.

h. Click the CONTINUE button.

| Verification                                                                                      | Please select Service Provider*                                                                                                    | • indicates mandatory fields |
|---------------------------------------------------------------------------------------------------|----------------------------------------------------------------------------------------------------|------------------------------|
| I hereby solemnly affirm and<br>nothing has been concealed ther<br>Name of Authorized Signatory • | <ul> <li>NSDL</li> <li>I hereby agree to authenticate myself using AADHAAR through NSDL</li> <li>e-sign services and affix my digital signature generated through eSign services provided by NSDL on the enrolment application form.</li> </ul> | knowledge and belief and     |
| ANGAD JASBIRSINGH ARORA[<br>Designation / Status*<br>chairman                                     | CANCEL                                                                                                    |                              |
| O DSC is compulsory for Companies 8                                                               | LLP                                                                                                    |                              |

i. Verify Aadhaar OTP screen is displayed. Enter the OTP received on your e-mail address and mobile phone number registered with Aadhaar. Click the SUBMIT button.

| Business<br>Details Promoter / Aut<br>Partners Sig           | Zo   Qo     Verify Aadhaar OTP                                                               | `¥ <b>*</b> _⊡⁼        | State Specific<br>Information | Verification   |
|--------------------------------------------------------------|----------------------------------------------------------------------------------------------|------------------------|-------------------------------|----------------|
| verification                                                 | TP has been sent to your mobile number and ema<br>ith AADHAAR. Please provide your OTP.<br>I | ail address registered | • indicates ma                | ndatory fields |
| I hereby solemnly affirm and nothing has been concealed ther | I                                                                                            |                        | y knowledge and belief        | and            |
| Name of Authorized Signatory•<br>ANGAD JASBIRSINGH ARORA[    | CAN                                                                                          |                        |                               |                |
| Designation / Status*                                        | Date*                                                                                        |                        |                               |                |
| chairman                                                     | 24/06/2017                                                                                   |                        |                               |                |
| ODSC is compulsory for Companies &                           | LLP                                                                                          |                        |                               |                |
|                                                              | BACK SUBMIT WITH DSC                                                                         | SUBMIT WITH E-SIGNATU  | RE SUBMIT WI                  | TH EVC         |

The success message is displayed. You will receive the acknowledgement in next 15 minutes on your registered e-mail address and mobile phone number. Application Reference Number (ARN) receipt is sent on your e-mail address and mobile phone number.

In Case of EVC:

e. Click the SUBMIT WITH EVC button.

| Business<br>Details     | Promoter /<br>Partners                             | Authorized<br>Signatory          | 2<br>Authorized<br>Representative | Principal<br>Place of<br>Business | Additional<br>Places of<br>Business | Goods and<br>Services | <br>Bank<br>Accounts | State Specific<br>Information | Verification    |
|-------------------------|----------------------------------------------------|----------------------------------|-----------------------------------|-----------------------------------|-------------------------------------|-----------------------|----------------------|-------------------------------|-----------------|
| 👍 Verificatio           | on                                                 |                                  |                                   |                                   |                                     |                       |                      | • indicates m                 | andatory fields |
| ☑ I here<br>nothing ha  | by solemnly affir<br>as been conceale              | rm and declare t<br>d therefrom. | hat the informat                  | ion given herein                  | above is true ar                    | nd correct to the     | best of my kno       | wledge and belie              | f and           |
| Name of A               | uthorized Signate                                  | ory•                             |                                   |                                   | Place*                              |                       |                      |                               |                 |
| ANGAD 3                 | ASBIRSINGH AR                                      | ORA[AJIPA1572                    | 2E]                               | ٠                                 | Bangalore                           |                       |                      |                               |                 |
| Designation<br>chairman | Designation / Status* Date*<br>chairman 24/06/2017 |                                  |                                   |                                   |                                     |                       |                      |                               |                 |
| O DSC is o              | DSC is compulsory for Companies & LLP              |                                  |                                   |                                   |                                     |                       |                      |                               |                 |
|                         |                                                    |                                  | BACK                              | SUBMIT W                          | ITH DSC                             | SUBMIT WITH E         | -SIGNATURE           | SUBMIT WI                     | TTH EVC         |

f. Enter the OTP sent to email and mobile number of the Authorized Signatory registered at the GST Portal and click the VALIDATE OTP button.

| Business<br>Details Promoter / Aut<br>Partners Details OTP             | 26<br>Verification        | Q <b>*</b> Q2              | ¥ *                    | <u>=@</u> =<br>s | State Specific<br>Information | Verification    |
|------------------------------------------------------------------------|---------------------------|----------------------------|------------------------|------------------|-------------------------------|-----------------|
| Verification                                                           | enter OTP                 |                            |                        |                  | • indicates m                 | andatory fields |
| I hereby solemnly affirm and<br>nothing has been concealed ther<br>por | has been sent to yo<br>al | our Email and Mobile numbe | er registered at the G | ST y know        | ledge and belie               | f and           |
| Name of Authorized Signatory*                                          |                           |                            |                        |                  |                               |                 |
| ANGAD JASBIRSINGH ARORA[/                                              |                           | CLOSE                      | VALIDATE O             | тр               |                               |                 |
| Designation / Status*                                                  |                           |                            |                        |                  |                               |                 |
| chairman                                                               |                           | 24/06/2013                 | 7                      |                  |                               |                 |
| ODSC is compulsory for Companies & LL                                  | ,                         |                            |                        |                  |                               |                 |
|                                                                        | BACK                      | SUBMIT WITH DSC            | SUBMIT WITH E-S        | SIGNATURE        | SUBMIT WI                     | TH EVC          |

The success message is displayed. You will receive the acknowledgement in next 15 minutes on your registered e-mail address and mobile phone number. Application Reference Number (ARN) receipt is sent on your e-mail address and mobile phone number.